# 30 控制外部 I/O

本章将介绍如何设置 I/O 驱动程序和映射 I/O 端子,从而控制外部 I/O。 此外,本章还提供了有关每个 I/O 模块的设置详情。请参阅描述您所使用的 I/O 模块 的页面。

| 30.1 | 控制外部 I/O                   |  |
|------|----------------------------|--|
| 30.2 | 设置指南                       |  |
| 30.3 | 控制 GP 的外部 I/O              |  |
| 30.4 | 通过 Flex Network 模块控制外部 I/O |  |
| 30.5 | 控制 LT 的外部 I/O              |  |
| 30.6 | 控制 LT 和 EX 模块的 I/O         |  |
| 30.7 | 用 CANopen 控制外部 I/O         |  |

## 30.1 控制外部 I/O

#### 30.1.1 简介

如需在逻辑程序中控制外部 I/O,请将地址(变量)映射到 I/O 端子。您需要指明哪些 地址(变量)发送输出,哪些地址(变量)读取输入。根据使用的是人机界面内置 I/O 端子还是外部模块 I/O 端子,设置步骤会有所不同。

#### 当使用内置 I/O 端子时

- AGP-XXXXX-D81
- LT 系列

设置步骤

- 1. 安装 I/O 驱动程序。选择机型后,将自动安装 I/O 驱动程序。
- 2. 将地址 (变量) 映射到 I/O 端子。

#### 当使用外部模块时

- AGP-XXXXX-FN1M + FlexNetwork 模块
- AGP-XXXXX-CA1M + HTB 模块 + EX 模块
- AGP-XXXXX-CA1M + 其他公司的从站模块
- LT 系列 + EX 模块
- LT 系列 + HTB 模块 + EX 模块
- LT 系列 + 其他公司的从站模块

设置步骤

- 1. 安装 I/O 驱动程序。选择机型后,将自动安装 I/O 驱动程序。
- 2. 指定外部模块的型号。
- 3. 将地址 (变量) 映射到 I/O 端子。

| <ul> <li>注释</li> <li>・如需检查该功能是否适用于您所选的型号,请参阅支持功能列表。</li> <li>☞ "1.3 支持的功能 " (p1-5)</li> <li>・请参阅如下内容获取有关设置步骤的详细信息。</li> <li>☞ "30.3 控制 GP 的外部 I/O" (p30-9)</li> <li>☞ "30.4 通过 Flex Network 模块控制外部 I/O" (p30-13)</li> <li>☞ "30.5 控制 LT 的外部 I/O" (p30-23)</li> <li>☞ "30.6 控制 LT 和 EX 模块的 I/O" (p30-121)</li> <li>☞ "30.7 用 CANopen 控制外部 I/O" (p30-141)</li> </ul> |     |                                                                                                    |
|----------------------------------------------------------------------------------------------------|-----|----------------------------------------------------------------------------------------------------|
| <ul> <li>•请参阅如下内容获取有关设置步骤的详细信息。</li> <li>☞ "30.3 控制 GP 的外部 I/O" (p30-9)</li> <li>☞ "30.4 通过 Flex Network 模块控制外部 I/O" (p30-13)</li> <li>☞ "30.5 控制 LT 的外部 I/O" (p30-23)</li> <li>☞ "30.6 控制 LT 和 EX 模块的 I/O" (p30-121)</li> <li>☞ "30.7 用 CANopen 控制外部 I/O" (p30-141)</li> </ul>                                                                                    | 注 释 | • 如需检查该功能是否适用于您所选的型号,请参阅支持功能列表。<br><sup>②P</sup> "1.3 支持的功能 " (p1-5)                                                                                                    |
|                                                                                                    |     | <ul> <li>请参阅如下内容获取有关设置步骤的详细信息。</li> <li>"30.3 控制 GP 的外部 I/O" (p30-9)</li> <li>"30.4 通过 Flex Network 模块控制外部 I/O" (p30-13)</li> <li>"30.5 控制 LT 的外部 I/O" (p30-23)</li> <li>"30.6 控制 LT 和 EX 模块的 I/O" (p30-121)</li> <li>"30.7 用 CANopen 控制外部 I/O" (p30-141)</li> </ul> |
|                                                                                                    |     |                                                                                                    |

## 30.1.2 将地址 (变量) 映射到 I/O 端子

在完成 I/O 驱动程序和外部模块型号的设置后为每个 I/O 端子分配地址。 有三种方法可以将地址映射到 I/O 端子:直接在 I/O 上注册地址、在地址窗口中映射 地址和在逻辑程序中映射地址。

| 注 释 | •本节将概括介绍当 | [注册变量]为 | [ 变量格式 ] | ] 时的情况。 |
|-----|-----------|---------|----------|---------|
|-----|-----------|---------|----------|---------|

 • 当[注册变量]是[地址格式]时,以 "X\_"、"Y\_"、"I\_"或 "Q\_"开头的地址已经被映射。您不能更改此设置。

| 🗾 FLEX N      | ETWORK 🗵        |             |
|---------------|-----------------|-------------|
| 🗘 🕺 💼         | 🖈 🗙   👉         |             |
|               | ORK Driver(ID:# | 11          |
| LLCONLIN      |                 | III IFRA II |
| Name<br>S-No1 | (EN-XY16SK)     | IEC Address |
|               | × 0000          | (900×110)   |
| 0 11          | × 0001          | (%T×111)    |
| 2 12          | × 0002          | (%0×112)    |
| a B           | X 0003          | (%0/(113)   |
| 14            | X 0004          | (%TX114)    |
| <b>5</b>      | × 0005          | (%07×115)   |
| 16            | X 0006          | (%TX1.1.6)  |
| - N I7        | X 0007          | (%IX1.1.7)  |
| B             | X 0008          | (%D<1.1.8)  |
|               | X 0009          | (%DX1.1.9)  |
| 🗖 IIO         | X 0010          | (%DX1.1.10) |
| 🔊 II 1        | X 0011          | (%D<1.1.11) |
| 🔊 I12         | X_0012          | (%DX1.1.12) |
| 🔊 II 3        | X_0013          | (%DX1.1.13) |
| 🔊 I14         | X_0014          | (%D<1.1.14) |
| 🔊 I15         | X_0015          | (%DX1.1.15) |
| 🔊 Q0          | Y_0000          | (%QX1.1.0)  |
| 🔤 🗑 Q1        | Y_0001          | (%QX1.1.1)  |
| 🕖 Q2          | Y_0002          | (%QX1.1.2)  |
| 🛛 🖉 🕺 🖓       | Y_0003          | (%QX1.1.3)  |
| 🔊 Q4          | Y_0004          | (%QX1.1.4)  |
| 🕖 Q5          | Y_0005          | (%QX1.1.5)  |
| 🛛 🖉 Q6        | Y_0006          | (%QX1.1.6)  |
| - 🕖 Q7        | Y_0007          | (%QX.1.1.7) |
| I 🛋 ne        | V 0008          | (¥0) ¥118)  |

## ■ 在 I/O 画面上直接注册地址

1 选择 I/O 端子变量并点击 🐶 或者双击该变量。

| 🔛 FLEX(    | 无标题) 🗵             |       |
|------------|--------------------|-------|
| 🖶 X 📖      | 🖑 🗙   🏦 🖁          | u.    |
| 다 다섯 교관성   | 10=549 床 (15,41)   |       |
| FLEA MIST  | ·986///至月十日[10:#1] |       |
| 名称         | 变量                 | IEC地址 |
| 📮 🖡 S-No.1 | I (FN-X161S)       |       |
| 01 🖉 🖳     |                    |       |
| - 🖉 I1     |                    |       |
| 💋 12       |                    |       |
| - Ø 13     |                    |       |
| - Ø 14     |                    |       |
| 0 15       |                    |       |
| 💋 16       |                    |       |

2 如需映射一个已经注册的地址,点击 💌 并选择该地址。

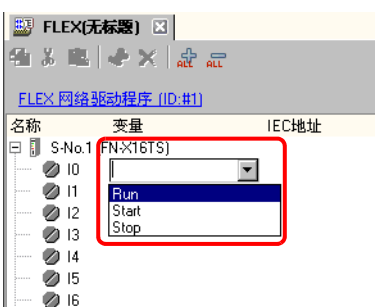

3 按下 [Enter] 键来映射地址并显示 I/O 地址 (IEC 地址)。

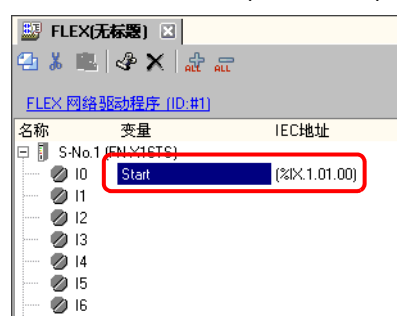

注 释

•您可以在 I/O 上注册新地址。

(1)键入新地址名 (例如, Start), 然后按下 [Enter] 键。画面上显示消息"将'Start'注册为位变量。"。

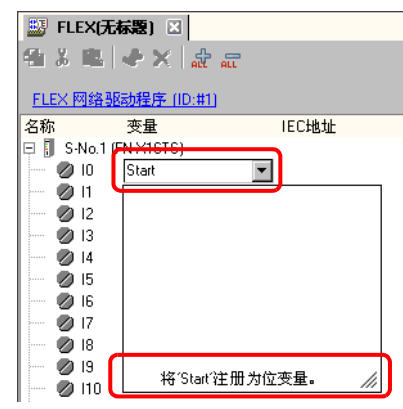

(2)按下 [Enter] 键。然后将弹出 "确认符号注册"对话框。点击 [是 (Y)]。

| 💕 GP-Pro EX                                                                                                    | ×          |
|----------------------------------------------------------------------------------------------------|------------|
| 《<br>《<br>《<br>《<br>》<br>《<br>》<br>《<br>》<br>《<br>》<br>《<br>》<br>《<br>》<br>《<br>》<br>《<br>》<br>《<br>》<br>》<br>《<br>》<br>》<br>《<br>》<br>"<br>》<br>"<br>》<br>"<br>》<br>"<br>》<br>"<br>》<br>"<br>》<br>"<br>》<br>"<br>》<br>"<br>》<br>"<br>》<br>"<br>》<br>"<br>》<br>"<br>》<br>"<br>》<br>"<br>"<br>" | 变量:<br>:变量 |
|                                                                                                    | 否(N)       |

■ 通过拖放从地址窗口映射到 I/O 端子

1选择[地址设置]选项卡,打开[地址设置]窗口。

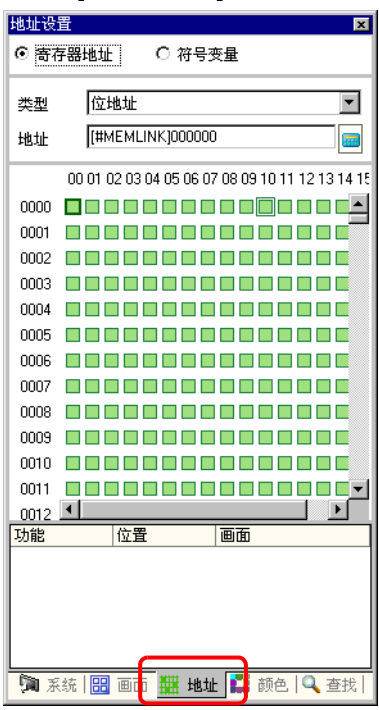

2选择[符号变量],并在[类型]中选择[位变量]。

| 地址设置             |                             | ×       |
|------------------|-----------------------------|---------|
| ○ 寄存器;           | 地址                          |         |
| 类型               | 全部                          | •       |
| 属性               | 全部<br>位地址                   | <b></b> |
|                  | 一 <u>于地址</u><br>位变量<br>整型变量 |         |
| 名称<br>#H_Alarm_1 |                             | •       |

3 该表列出了 [ 类型 ] 为 [ 位变量 ] 的地址。在该表中,将"Start"拖放到您想映射变量的 指令操作数上。当指针从 ◇ 变为 🔄 时释放鼠标。

|                   |        |    | - |               |                  |            |        |
|-------------------|--------|----|---|---------------|------------------|------------|--------|
| 地址设置 무 🗙          |        |    |   | 🔊 FLEX(5      | 6标題) 🗵           |            |        |
| ○ 寄存器地址<br>④ 符号变量 |        |    |   | € X 🛍         | & X              |            |        |
| 类型                | 位变量    |    |   | FLEX 网络       | 驱动程序 (ID:1       | <u>‡1)</u> | 1500kH |
| 属性                | <br>全部 |    | - | 名称<br>□□      | 受重<br>(FN-X16TS) |            | TEUHUL |
|                   |        |    |   | Ø 10          |                  | Ś.<br>ŤŦ   |        |
| 名称                | ▲ 类型   | 地址 |   |               |                  |            |        |
| Run               | 位本县    |    |   | 210           |                  |            |        |
| Start             | 位变量    |    |   |               |                  |            |        |
| I Stop            | 位受量    |    |   | 1 <b>2</b> 13 |                  |            |        |

4 将映射地址并显示 I/O 地址 (IEC 地址)。

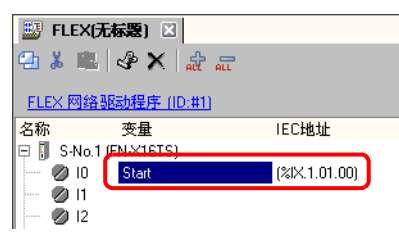

#### ■ 通过拖放从逻辑程序映射到 I/O 端子

逻辑 (MAIN) 和 I/O(FLEX NETWORK) 窗口并列显示

| 注释    | • 如需垂直显示两个画面,   | 请在 [ 查看 (V)] 菜单上选择 [ 编辑区 (B)], |
|-------|-----------------|--------------------------------|
| 71 1+ | 选择 [ 垂直平铺 ] 或点击 | •                              |

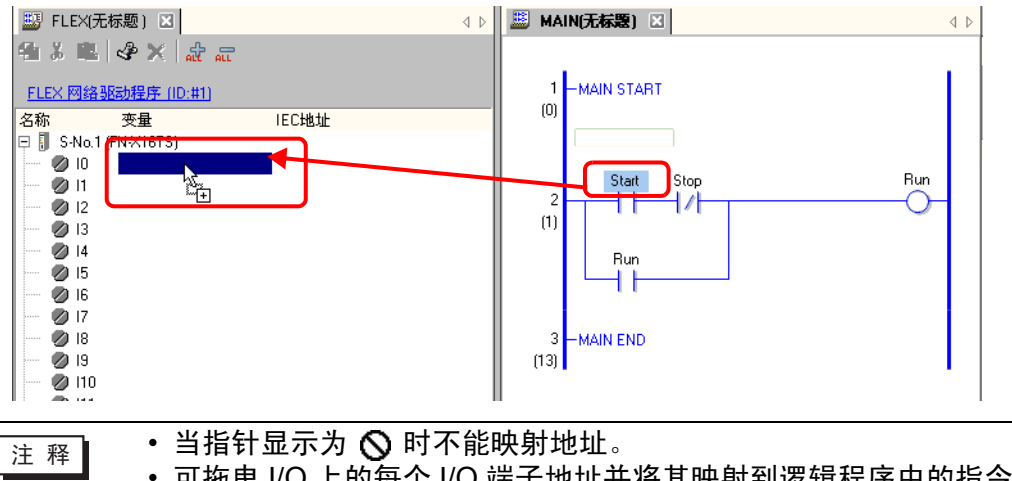

• 可拖曳 I/O 上的每个 I/O 端子地址并将其映射到逻辑程序中的指令操作数。

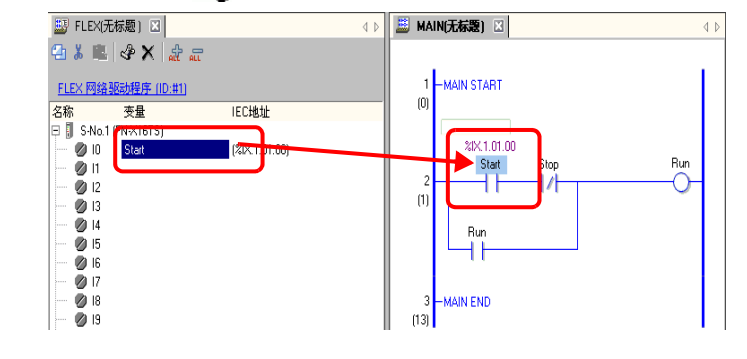

2 将映射地址并显示 I/O 地址 (IEC 地址)。

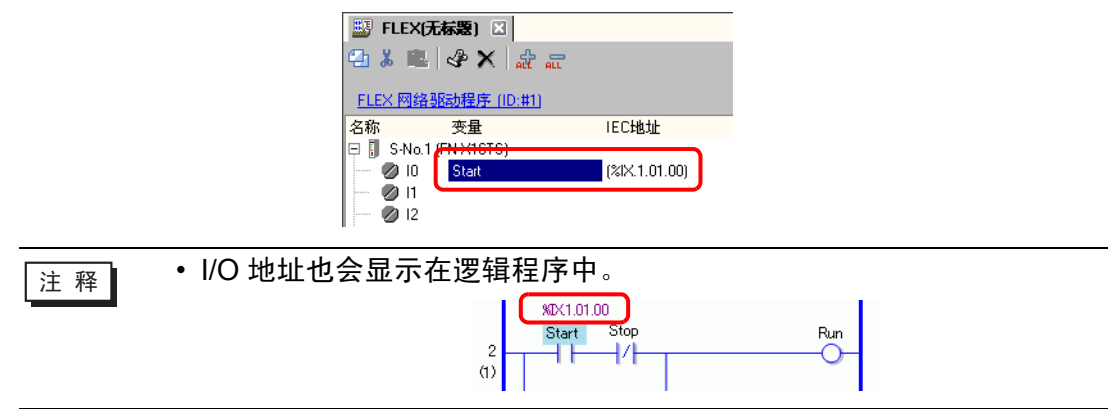

#### ■ I/O 地址格式

您可以从逻辑程序中查看映射到 I/O 端子的地址。 这类信息被称为 I/O 地址,并以如下方式显示在该地址的上面。

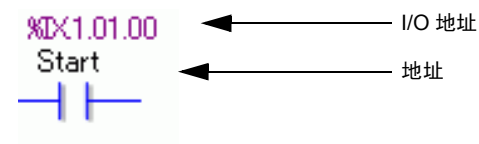

I/O 地址显示:

<u>%</u>AB.<u>1</u>.C.D

| 符号 | 描述                      |           |         |
|----|-------------------------|-----------|---------|
|    | 保存 I/O 端子的以下 I          | D 符号。     |         |
| Δ  | I/O 端子                  | ID 符号     |         |
| 7  | 输入针脚                    | 1         |         |
|    | 输出端子                    | Q         |         |
|    |                         |           |         |
| В  | 对于位针脚,保存"               | X";对于字针脚, | ,保存"W"。 |
| С  | 保存 FLEX NETWORK 的 S-No. |           |         |
| D  | 保存针脚编号                  |           |         |

# 30.2 设置指南

# 30.2.1 [I/O 画面]设置指南

| 🔊 DIO(         | 无标题) 🗵            |       |  |  |  |
|----------------|-------------------|-------|--|--|--|
| 41-3-1         | ● 3 ● ◆ X 計 品     |       |  |  |  |
|                |                   |       |  |  |  |
| <u>DIO 183</u> | <u>]程序(ID:#1)</u> |       |  |  |  |
| 名称             | 变量                | IEC地址 |  |  |  |
| 🖉 IO           |                   |       |  |  |  |
| 🖉 l1           |                   |       |  |  |  |
| 🖉 l2           |                   |       |  |  |  |
| 🖉 I3           |                   |       |  |  |  |
| Ø 14           |                   |       |  |  |  |
| 🖉 I5           |                   |       |  |  |  |
| 🖉 Q O          |                   |       |  |  |  |
| 🖉 Q1           |                   |       |  |  |  |
|                |                   |       |  |  |  |

| 设置              |             | 描述                                 |
|-----------------|-------------|------------------------------------|
| 复制              | ų           | 如需复制一个变量,选择它并点击该图标。                |
| 剪切              | *           | 如需剪切一个变量,选择它并点击该图标。                |
| 粘贴              | <u>r</u> d  | 如需粘贴一个变量,将它复制或剪切到剪贴板上,然后点击该<br>图标。 |
| 映射。             | <b>%</b>    | 如需更改一个变量或注册一个新变量,选择它并点击该图标。        |
| 解除映射            | ×           | 如需删除一个变量,选择它并点击该图标。                |
| 全部展开            | 롻           | 展开显示所有 I/O 端子。                     |
| 全部折叠            | <b>ILL</b>  | 折叠并隐藏所有 I/O 端子的显示。                 |
| DIO 驱动程序 (ID: # | <b>#</b> 1) | [DIO 驱动程序 (ID:#1)] 显示所用驱动程序的类型。    |
| 名称              |             | 显示端子 ID 符号。                        |
| 变量              |             | 显示映射到端子的地址。                        |
| IEC 地址          |             | 显示 I/O 地址 (IEC 地址 )。               |